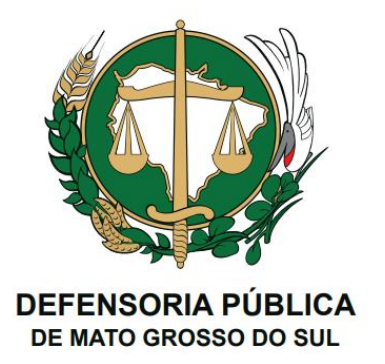

## **GUIA DE USO E PROCEDIMENTO**

## **OFÍCIO ELETRÔNICO**

| Autor            | Data criação | Data revisão | Detalhe                                              |
|------------------|--------------|--------------|------------------------------------------------------|
| Marcelo Muccillo | 21/10/2022   |              |                                                      |
| Marcelo Muccillo |              | 24/02/2023   | Corrigida ordem de execução da instalação da Web PKI |
|                  |              |              |                                                      |

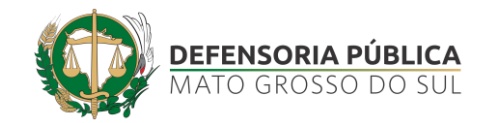

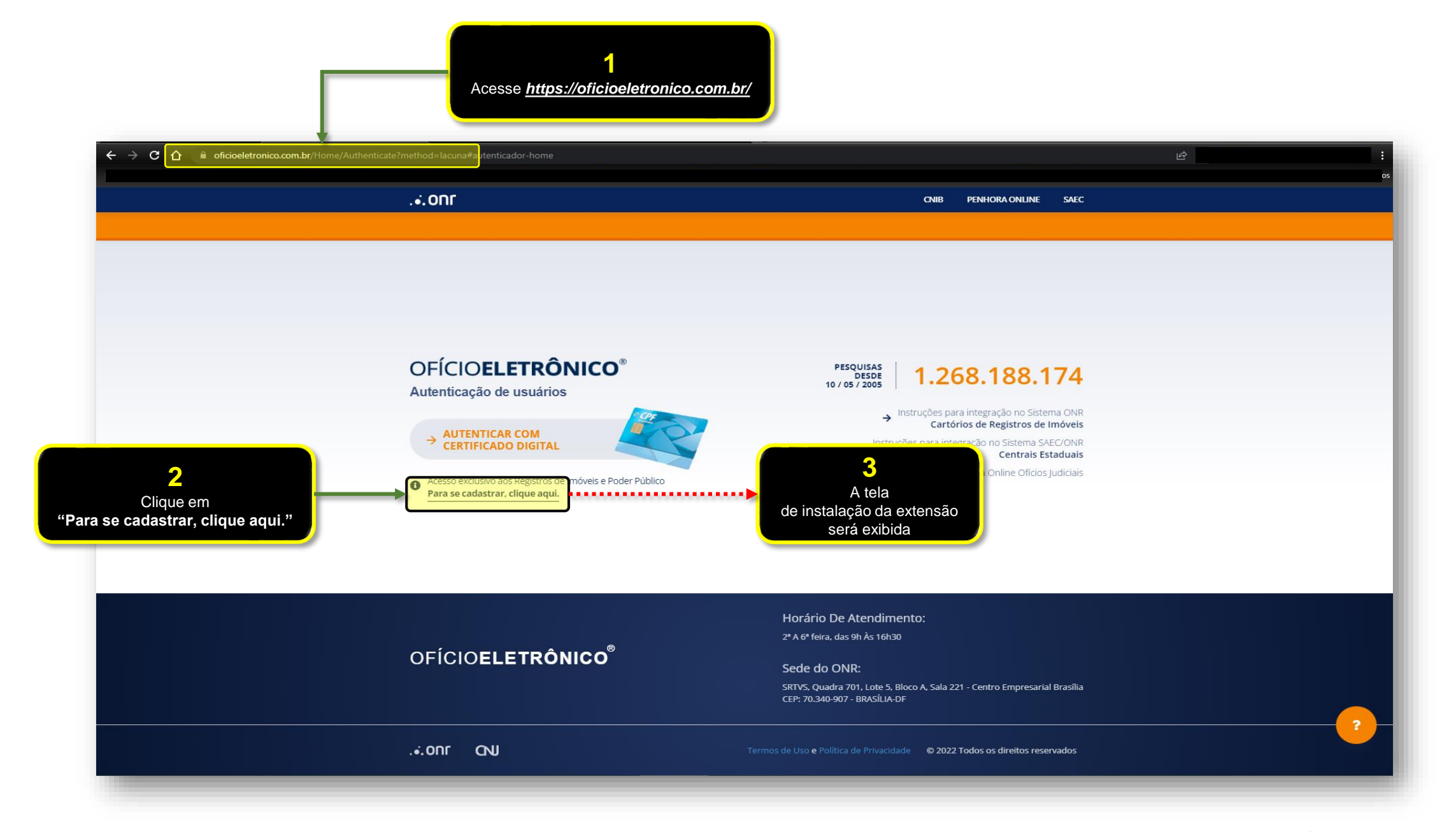

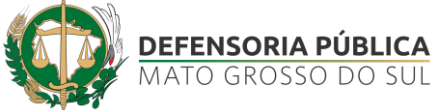

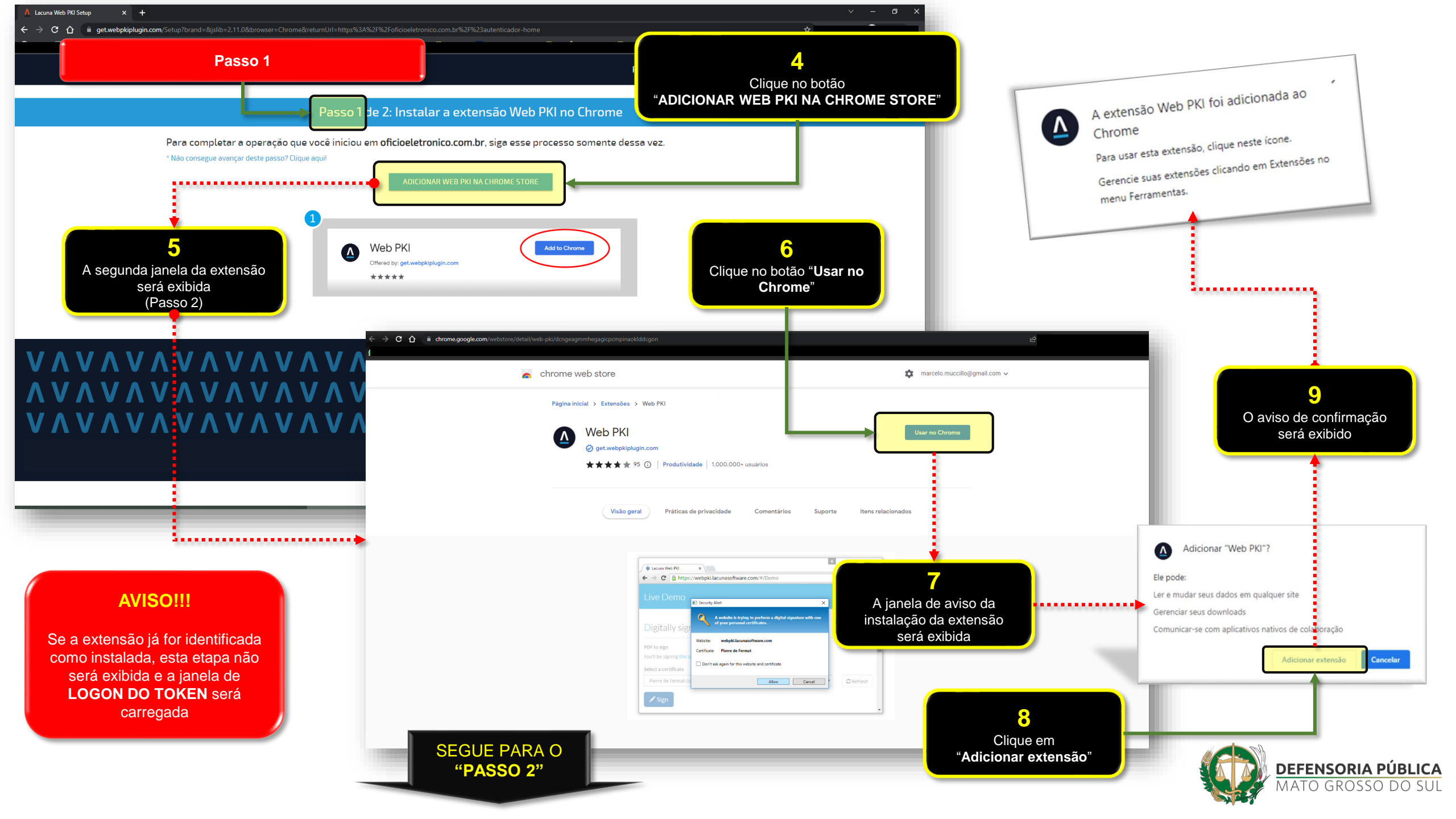

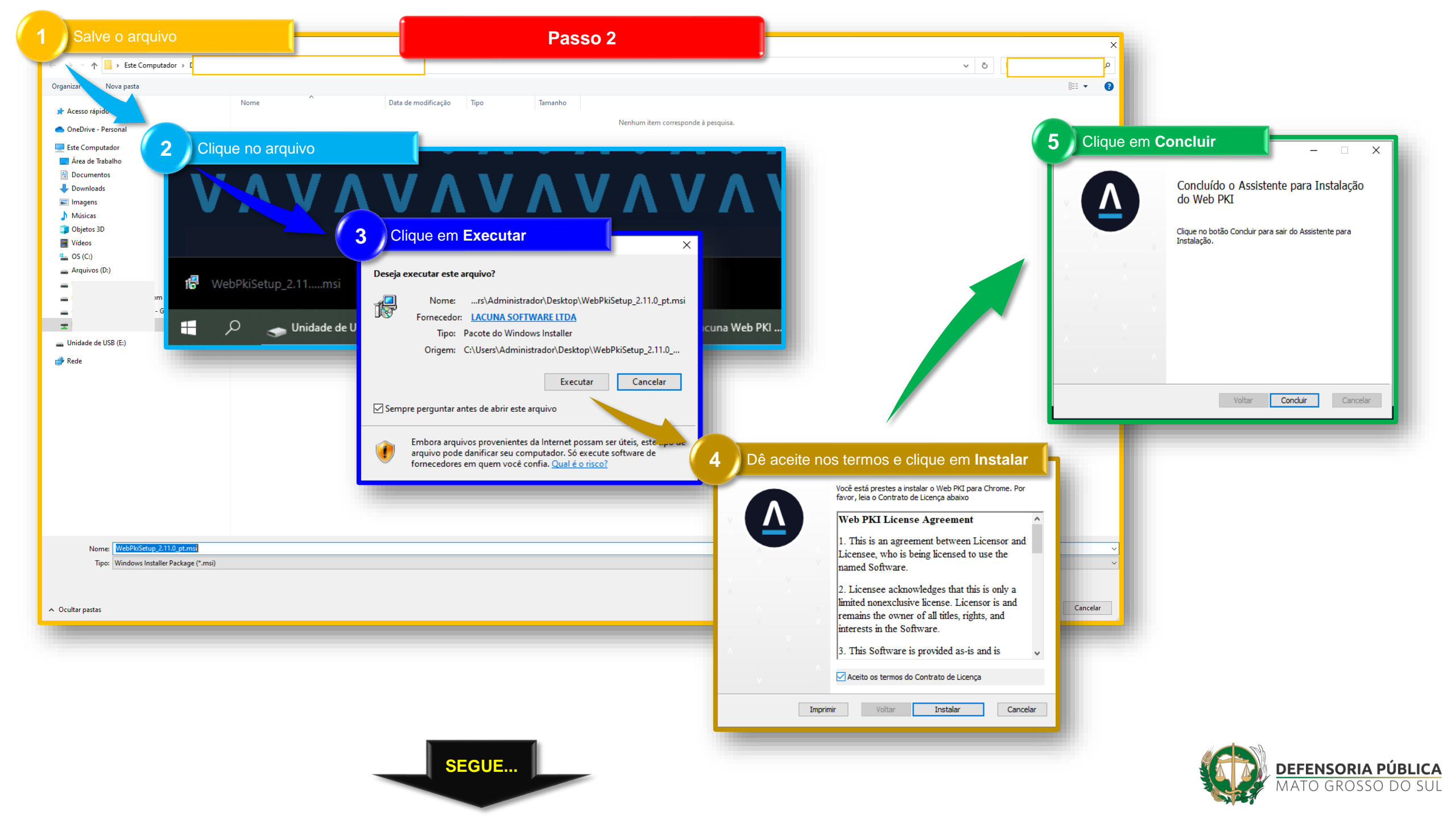

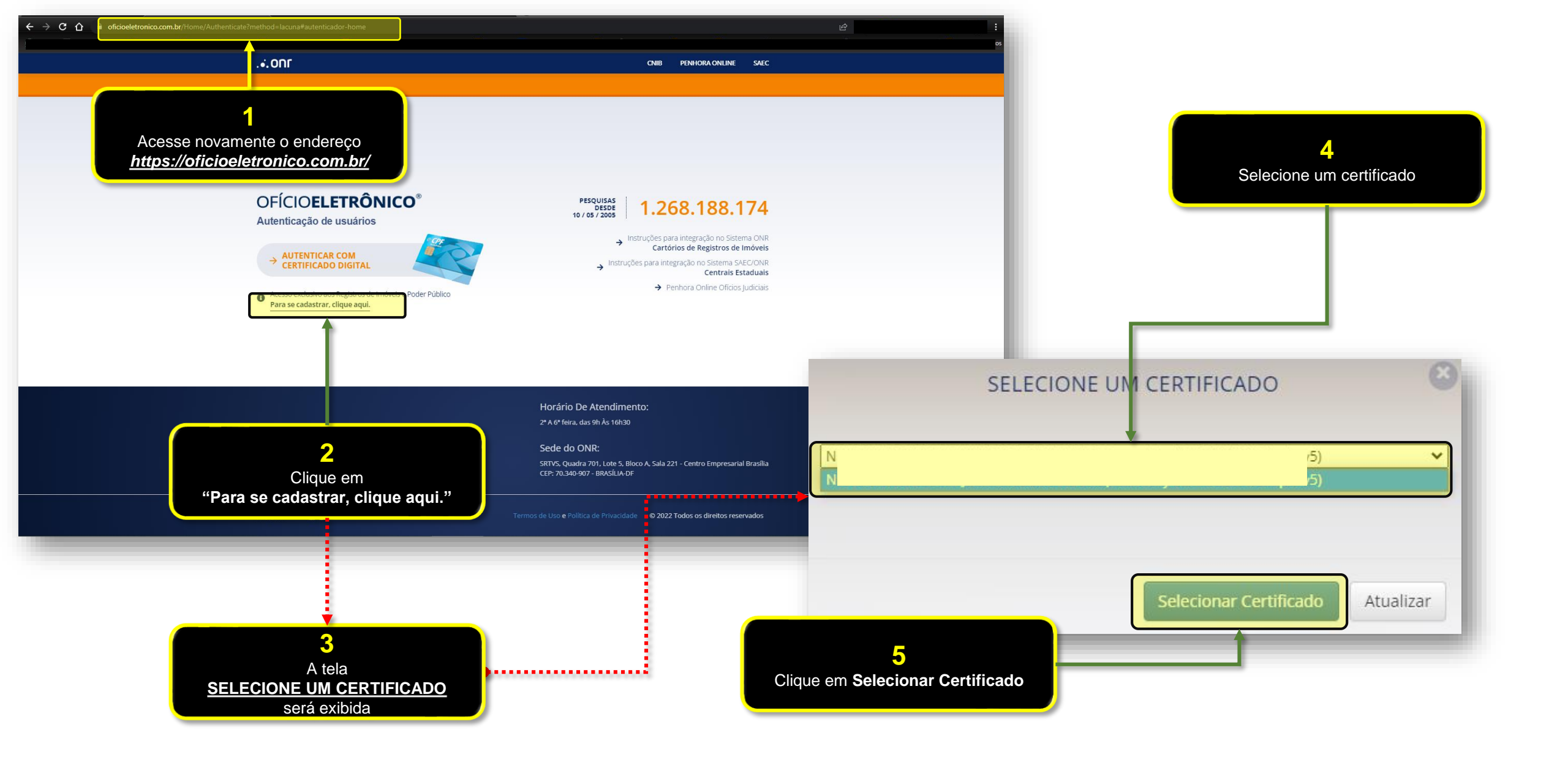

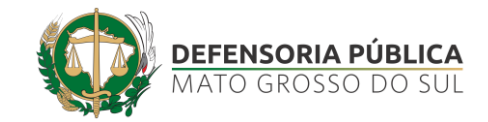

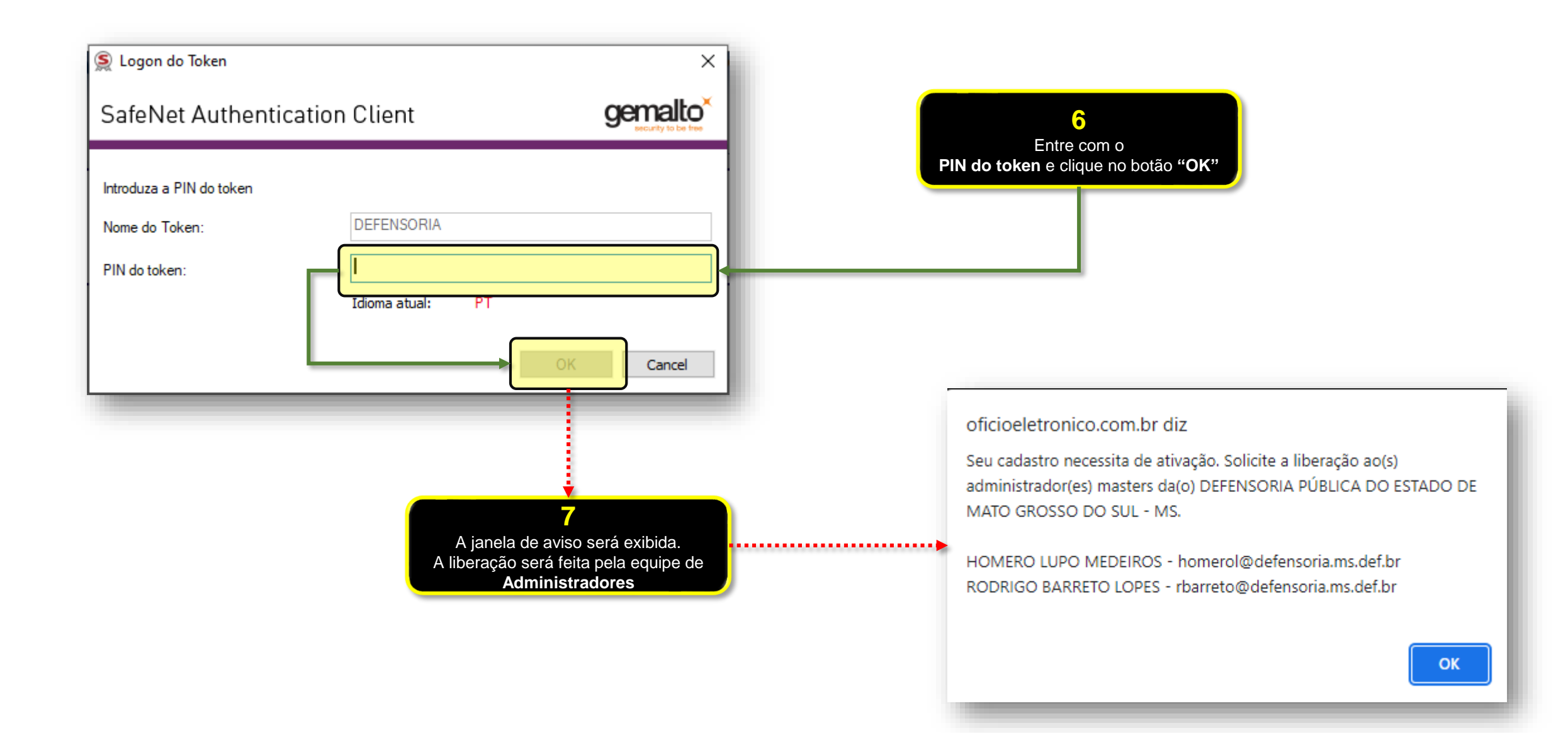

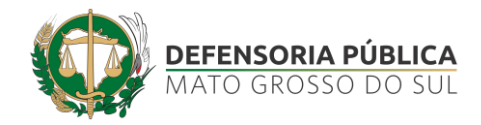

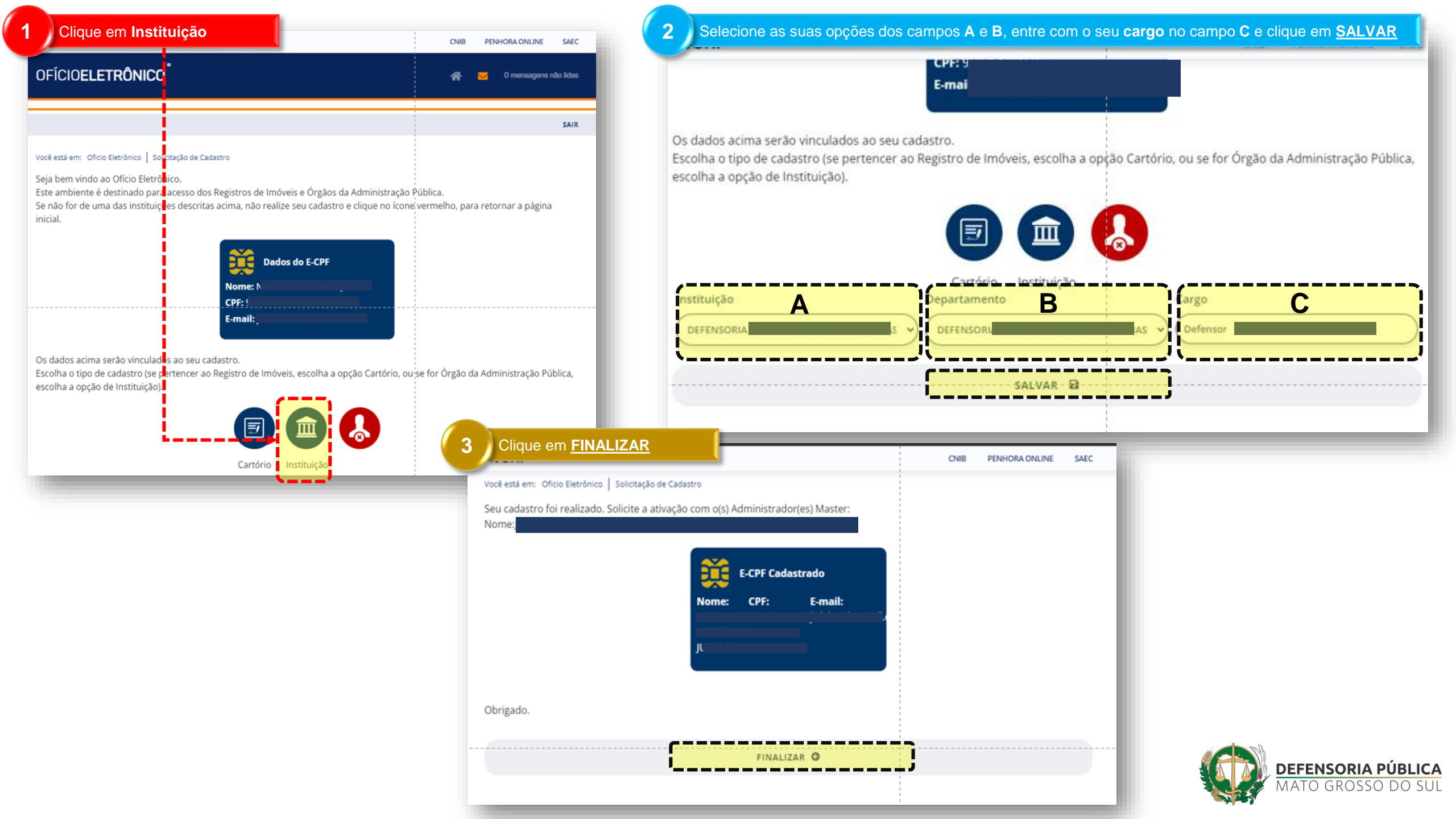

## STI – SECRETARIA DE TECNOLOGIA DA INFORMAÇÃO

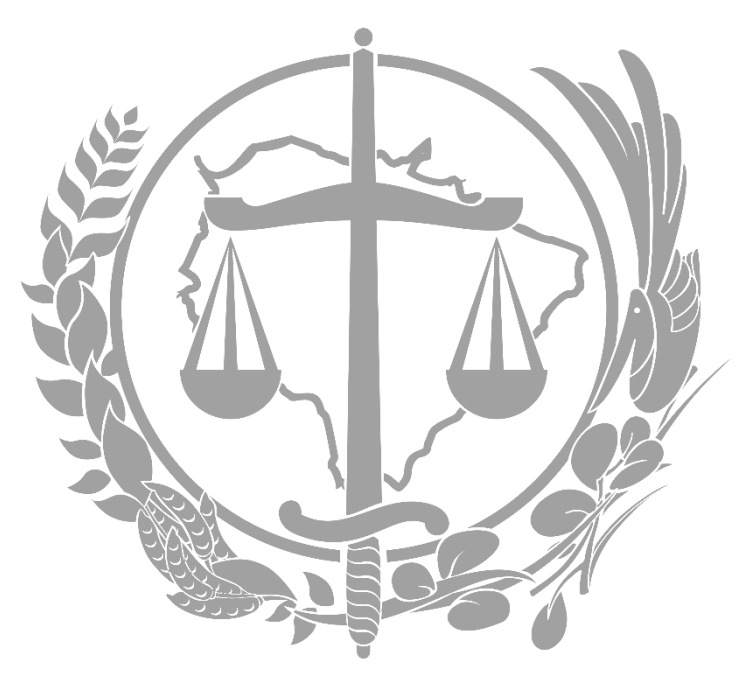

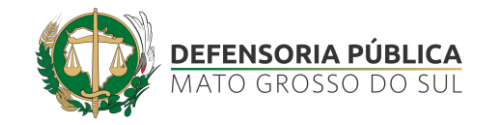